## **Enregistrement**

Vous recevrez l'e-mail suivant si vous avez été créé comme utilisateur sur le Datahub.

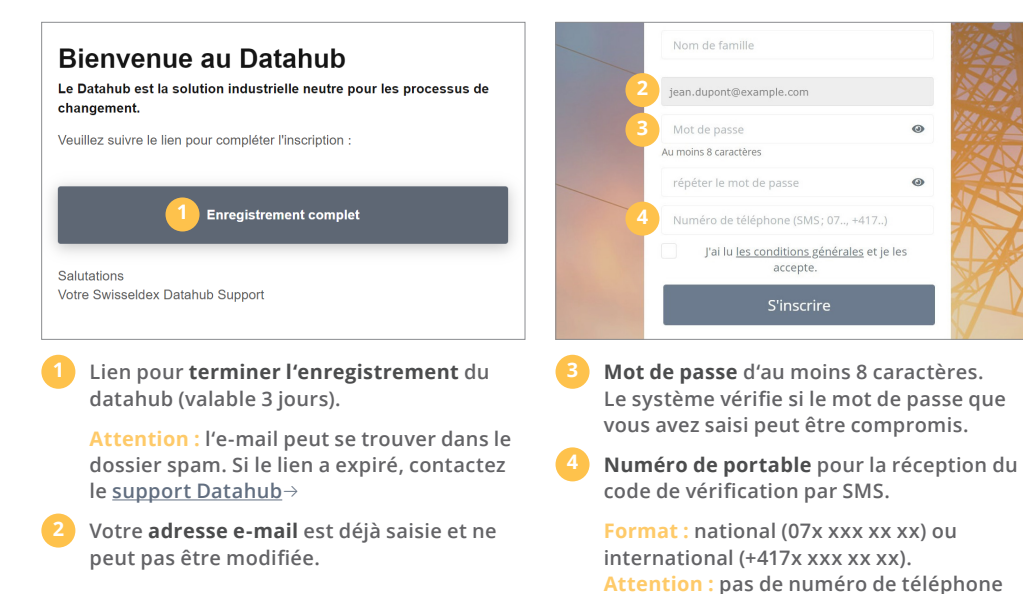

fixe.

## Configuration du routage du partenaire de marché

Ces configurations sont nécessaires pour que les données puissent être transférées sans problème via le Datahub.

| Jean Aupont   Jean Aupont   Partenaire X   Partenaire X   Intraction   Configuration   Conferration   Conferration                                                                                                    | swiss <b>eldex</b>                            |                                                     |                                           |              |
|----------------------------------------------------------------------------------------------------|-----------------------------------------------|-----------------------------------------------------|-------------------------------------------|--------------|
| Partenaire X ▼   Nutrication   Configuration   Configuration <                                                                                                    | Jean Dupont<br>jean.dupont@example.com        | Connexion FTPS                                      |                                           |              |
| Widation   Image: Configuration   Image: Configuration | Partenaire X 🔹                                | 9<br>De vous au Datahub                             | Du Datenhub à vous                        |              |
| <ul> <li>Configuration</li> <li>Genéral</li> <li>Acheminement</li> <li>Notifications</li> <li>Points de mesure</li> <li>Acteur du marché</li> <li>Des questions ?</li> <li>support@swisseldex.ch</li> <li>ads 456 1561</li> <li>Lunvem 81:2131-71</li> <li>Démarrage rapide</li> <li>Manuel d'utilisation</li> </ul>                                                                                                    | AVIGATION<br>周 Utilisateur                    | Adresse FTPS Datahub<br>ftp://datahub.swisseldex.ch | Votre propre serveur                      | Sélectionné  |
| Acteur du marché  Serveur au Datahub Selectionner  Selectionner  Selectionner  Selectionner  Selectionner  Selectionner  Selectionner  Toutes les données d'accès comme à gauche  Manuel d'utilisation                                                                                                    | Configuration v                               | + Générer un nouvel accès FTPS                      | Saisir les données d'accès standard       |              |
| Notifications Selectioner       Notifications     Selectioner       Points de mesure     Toutes les données d'accès comme à gauche       Neture du marché     Toutes les données d'accès comme à gauche   Des questions ?  Support@swisseldex.ch        04 3456 1561       04 3456 1561       10 Démarrage rapide       10 Manuel d'utilisation                                                                                                    | Acheminement                                  |                                                     | + Entrée dépendante de l'expéditeur       |              |
| Toutes les données d'accès comme à gauche<br>Toutes les données d'accès comme à gauche<br>Toutes les données d'accès comme à gauche<br>Des questions ?<br>pupportéswisseldex.ch<br>043 456 1561<br>Lun-ven 8-12 1317<br>ID Démarrage rapide<br>Manuel d'utilisation                                                                                                    | Notifications                                 |                                                     | Serveur au Datahub                        | Sélectionner |
| Des questions ?<br>support@swisseldex.ch<br>043 456 1561<br>Lun-ven 8-12 1317<br>① Démarrage rapide<br>① Manuel d'utilisation                                                                                                    | ) Acteur du marché                            |                                                     | Toutes les données d'accès comme à gauche |              |
| Des questions ?<br>upport@swlsseldex.ch<br>043.456.1561<br>Lun-ven 8-12.13-17<br>Démarrage rapide<br>Manuel d'utilisation                                                                                                    |                                               |                                                     |                                           |              |
| 043 456 1561<br>Lun-ven 8-12 13-17<br>III Démarrage rapide                                                                                                    | کے<br>Des questions ?<br>upport@swisseldex.ch |                                                     |                                           |              |
| Démarrage rapide     Manuel d'utilisation                                                                                                    | 043 456 1561<br>Lun-ven 8-12 13-17            |                                                     |                                           |              |
|                                                                                                    | Démarrage rapide     Manuel d'utilisation     |                                                     |                                           |              |

- Le **acheminement** se trouve dans les configurations.
- De vous au Datahub : tous les accès FTPS créés peuvent être utilisés simultanément.
- De Datahub vers vous : Pour cette communication, yous avez deux options. Soit via votre propre serveur, soit via la connexion du Datahub.

Remarque : l'option « Entrée dépendante de l'émetteur » n'est pas visible pour tous les partenaires de marché.

## Inscription

Vous pouvez vous connecter à l'adresse <u>https://datahub.swisseldex.ch</u>  $\rightarrow$ 

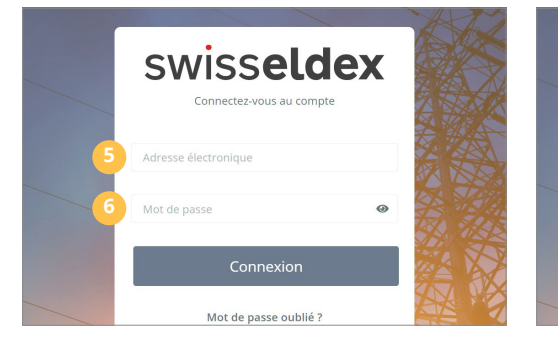

- Indiquez ici l'adresse e-mail avec laquelle vous vous êtes inscrit.
- Saisissez ici le mot de passe avec lequel vous vous êtes enregistré.

Code de vérification : Vous recevrez le code de vérification quelques secondes plus tard par SMS sur le numéro de portable que vous avez enregistré.

swisseldex

Nous vous avons envoyé un SMS avec le code de vérification

Retour à la page d'identification

Avez vous perdu votre numéro de téléphone ?

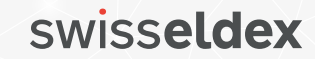

# **DATAHUB GUIDE DE DÉMARRAGE RAPIDE** 2/2

## **Configuration : De vous au Datahub**

Paramètres pour que vous puissiez envoyer des données au Datahub.

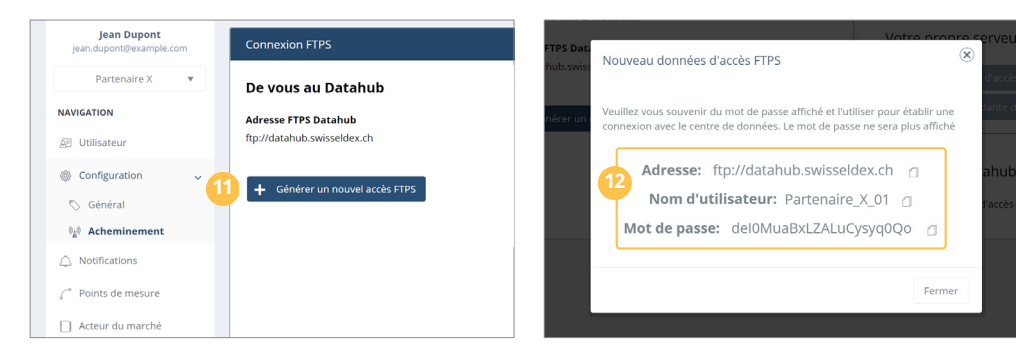

Générer un nouvel accès FTPS : Générez au moins un accès FTPS.

2 Données d'accès FTPS : Notez le mot de passe correspondant au nom d'utilisateur.

Si vous avez perdu le mot de passe, vous pouvez générer un nouvel accès et supprimer l'accès dont vous n'avez plus besoin. Vérification de la connexion FTPS : Veuillez vérifier que la connexion FTPS entre vous et le Datahub est correcte en utilisant un client FTP comme FileZilla.

<u>www.filezilla-project.org</u>  $\rightarrow$ 

## Configuration : Du Datahub à vous

Configurations pour pouvoir recevoir des données du Datahub.

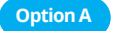

**Option B** 

Votre propre serveur : Le Datahub transfère vos messages sur votre serveur FTPS.

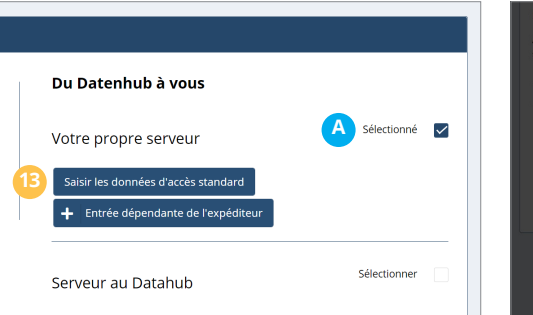

Baisir les données d'accès standard : Configurer la connexion à votre propre serveur FTPS.

Adresse FTPS : Saisissez l'adresse de votre serveur FTPS (sans le préfixe ftp://).

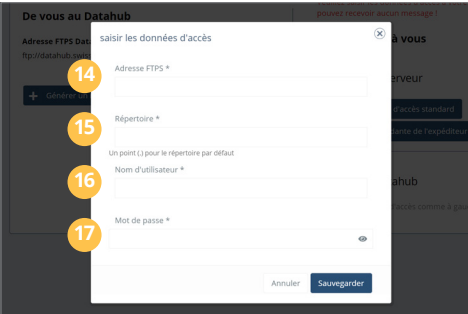

- Emplacement des données : Un point (.) place les données dans votre répertoire principal.
- **16 Nom d'utilisateur :** saisissez ici le nom d'utilisateur de votre serveur FTPS.

**Mot de passe :** saisissez ici le mot de passe de votre utilisateur FTPS.

Serveur au Datahub : récupérer les messages via un client FTPS chez le Datahub.

Créer un deuxième utilisateur admin

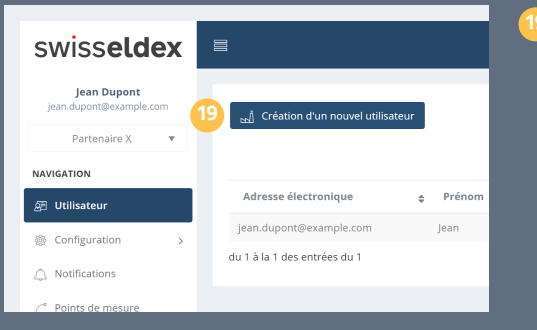

En créant un deuxième utilisateur, il est possible de continuer à garantir au moins un accès fonctionnel au Datahub en cas de problèmes d'accès.

Attention : pour des raisons de sécurité, le support Datahub n'a pas accès à vos données de connexion.

| Du Datenhub à vous                                    |               |
|-------------------------------------------------------|---------------|
| Votre propre serveur                                  | Sélectionner  |
| Saisir les données d'accès standard                   |               |
| <ul> <li>Entrée dépendante de l'expéditeur</li> </ul> |               |
| Serveur au Datahub                                    | B Sélectionné |
| Toutes les données d'accès comme à gauche             |               |

Serveur au Datahub : l'accès se fait par les mêmes données d'accès (adresse, nom d'utilisateur et mot de passe) que celles créées sous « De vous au Datahub ».

Attention : les messages non récupérés sont automatiquement supprimés après 30 jours. Veuillez vérifier votre boîte aux lettres en temps voulu et télécharger vos messages.

# swisseldex